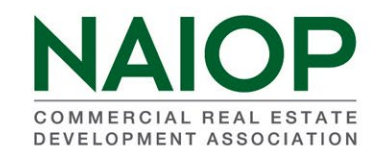

# INSTRUCTIONS FOR VIEWING AND PRINTING MEMBER BREAKDOWN REPORT

Welcome to the NAIOP Chapter Reports section of <u>www.naiop.org</u>! These reports are auto-updated and have been designed to help you keep your chapter membership information as current as possible, so feel free to forward your comments and suggestions to us. Please contact me via email (<u>gulding@naiop.org</u>) if you encounter any problems accessing your data. Thank you for using Chapter Reports!

#### How to Access Chapter Reports

Log into the NAIOP portal from the homepage (<u>www.naiop.org</u>) by choosing "Sign In" and using your email address and member number as password (unless you changed your password).

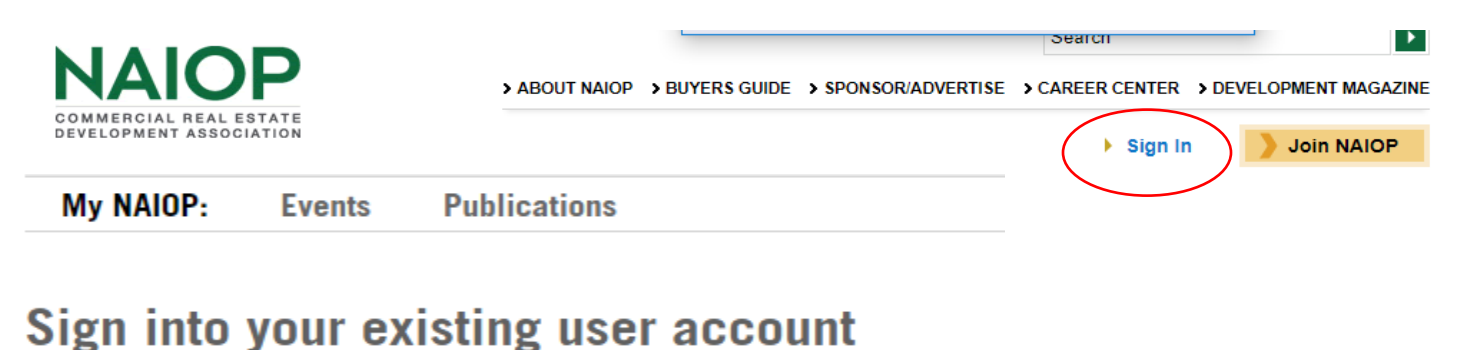

# Username/email gulding@naiop.org Password .....

SIGN IN

Once you have logged in, you will see your name appear in the upper right hand of the homepage. Click on your name and choose Manage My Account. This will take you to your account page.

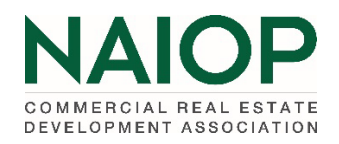

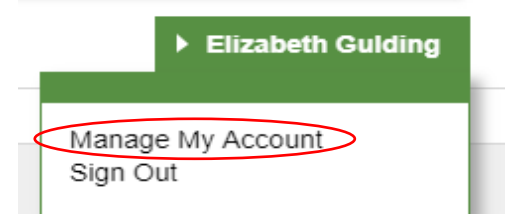

Choose Chapter Portal to have access to the reports.

|        | L REAL ESTATE    | About Us | Chapters | National For | ums Researc | h Foundation | NAIOP Connect          |             |                     |             | Sally Modjeska<br>Sign Out |
|--------|------------------|----------|----------|--------------|-------------|--------------|------------------------|-------------|---------------------|-------------|----------------------------|
| MY ACC | OUNT             | CHAPTER  | PORTAL   | REN          | EW MY MEMB  | ERSHIP       | MEMBER DIRECT          | DRY E       | VENTS CE            | ERTIFICATES | PUBLICATIONS               |
|        | P<br>MY PASSWORD | MY BIOGR |          | ORMATION     | MY INVOICES | MY CORPOR    | ATE EVENT REGISTRATION | MY CORPORAT | E EDUCATION HISTORY |             |                            |

### Member Breakdown Report

The report shows the breakdown of all members and calendar year new members based on member type and status, member type only and member status only. This information is shown numerically and as a percentage of the total membership.

To access choose MEMBERSHIP BREAKDOWN REPORT button.

| MY PRIMARY CHAPTER: ALABAMA |                        |                           |                             |  |  |  |
|-----------------------------|------------------------|---------------------------|-----------------------------|--|--|--|
| MY CHAPTERS LIST            | MEMBER SEARCH          | MEMBER TOTALS PER CHAPTER | MEMBERSHIP BREAKDOWN REPORT |  |  |  |
| PAYMENT STATUS DETAIL       | MEMBERS PAYMENT STATUS | CHAPTER LEADERSHIP        | TERMINATED MEMBERSHIPS      |  |  |  |
| UNIVERSITY MEMBERSHIPS      | POWER USER             | CHANGE REPORT             | PROSPECTS                   |  |  |  |

## You may also need to then choose your chapter name:

Membership Breakdown Report

| Name    | Chapter Code |
|---------|--------------|
| Alabama | AL           |

#### Results will appear:

Membership Breakdown Report

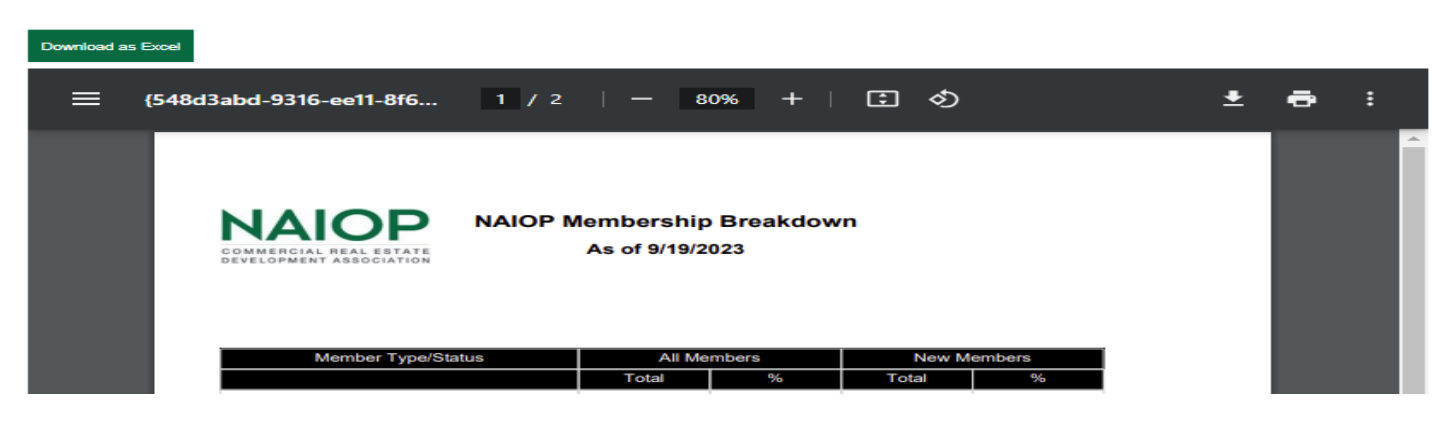

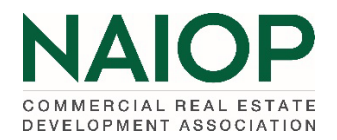

To download in Excel format choose the Download as Excel button.

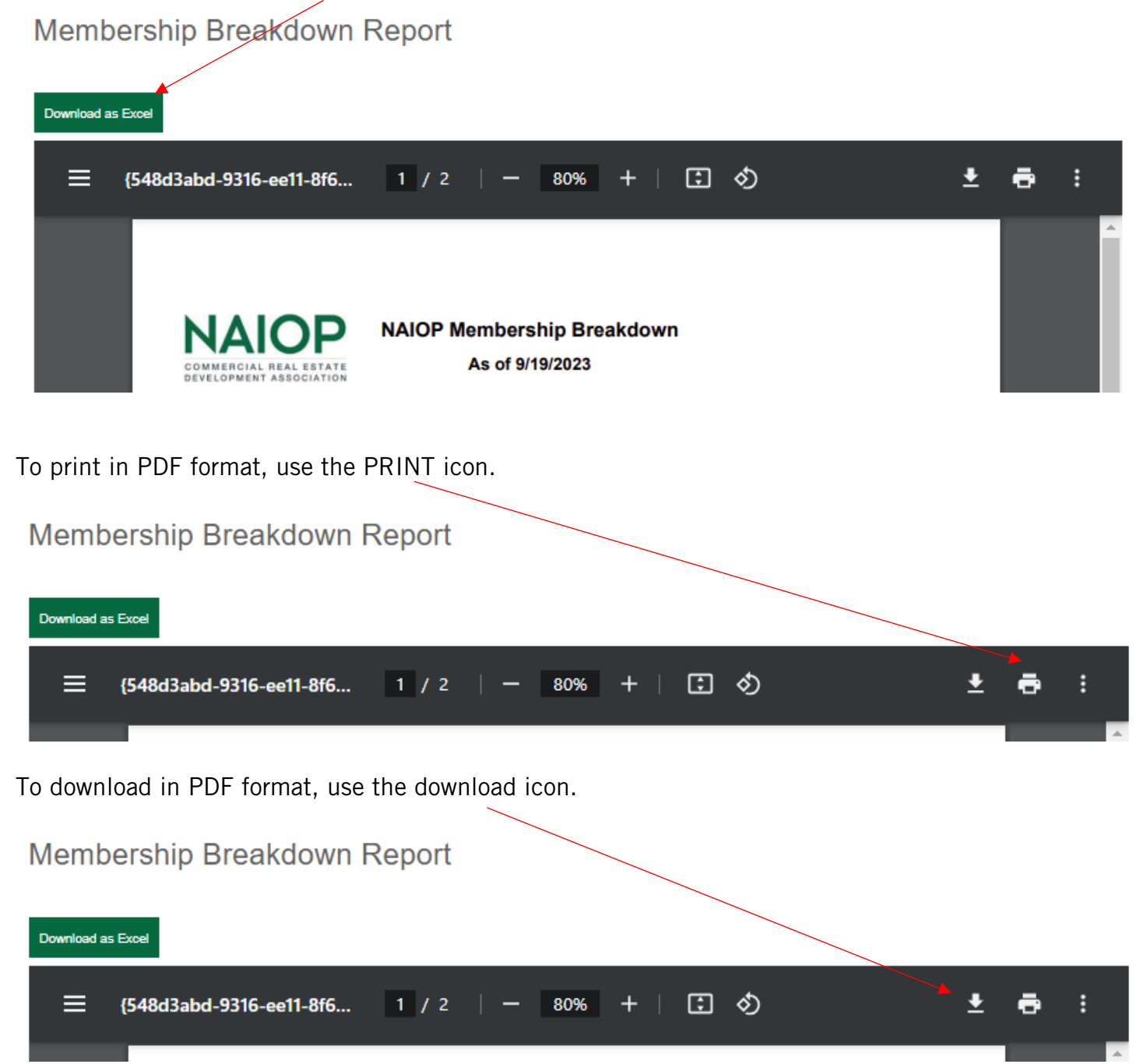